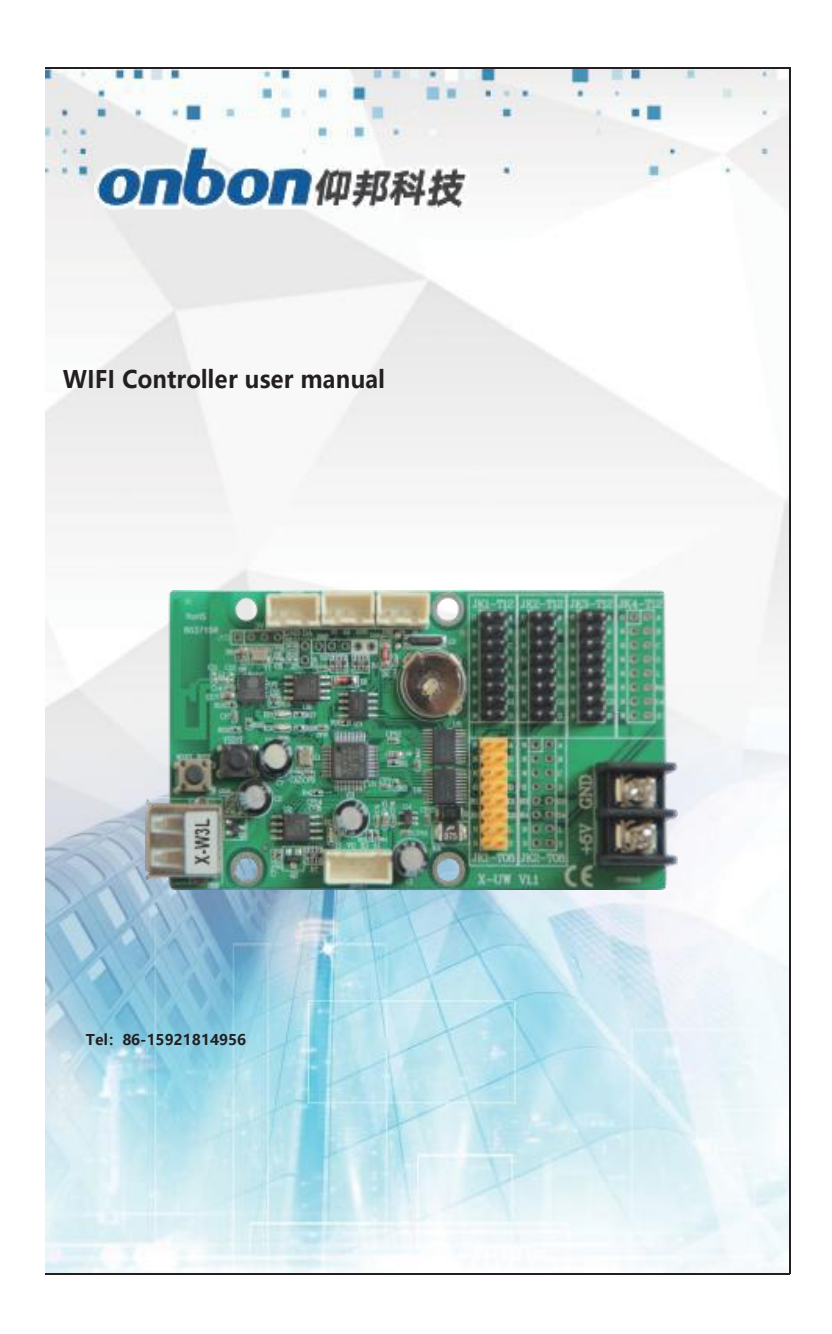

### APP user manual

Ledshow App support BX-5 series,BX-6 series/BX-6Q series controllers via phone, pad to control LED screens.

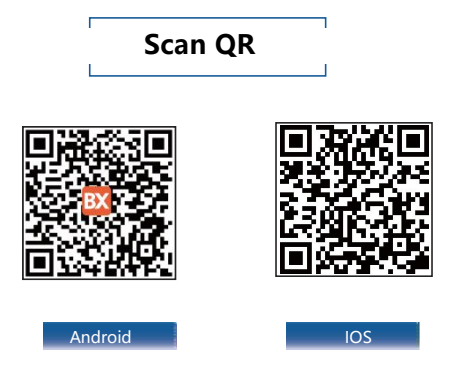

Note: HUAWEI,HORNOR,XIAOMI,OPPO,VIVO can download the Ledshow APP from application market.

| Step 1 Click the a to connect the controller WIF the WIFI name is "BX+ controller bar co or controller barcode only. | l,<br>ode" |
|----------------------------------------------------------------------------------------------------|------------|
| Step 2 Click the search device button                                                                                | 5:53       |
| then the software will read back                                                                                     |            |
| the parameter ,then click the "OK"                                                                                   |            |
| to finish adding screens.                                                                                            |            |
| Step 3 Click "setup to "enter into the<br>"screen parameters"to set the                                              | ledsh      |
| screen width and height.click<br>"scan mode"to select the correct                                                    | 0 6        |
| scan mode of the screen.                                                                                             | П          |
| Step 4 After add the screen,click th                                                                                 |            |
| to add single text area or freedom                                                                                   |            |
| program zone.                                                                                                    | П          |
| Step 5 Select the program to edit it.                                                                                | n 🇠        |
| After edit the program,click                                                                                         |            |
| send button                                                                                                    |            |
|                                                                                                    |            |

Step 6

then prompt"download program successfully"to display the program.

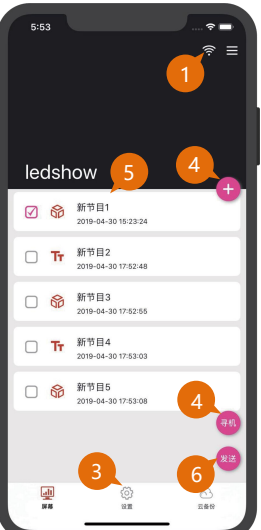

# Main interface functions

| •       | add one single text zone  |
|---------|---------------------------|
|         |                           |
|         | change Screen             |
| 67      | parameter,time            |
| OFTINIO | correction,adjust         |
| SETTING | brightness,Screen power   |
|         | off /on lock Screen And   |
|         | So on                     |
|         | After legin beekun        |
| 0       | Aner login, backup        |
| 0       | program to server or      |
| CLOUD   | download the backup       |
|         | program from server       |
|         | auto search online        |
| 9       | controller ,finish adding |
|         | screen                    |
|         | send the selected         |
| -       | program to LED screen     |
| 0       | obtain screen status      |
|         |                           |

|           |                                               | (i:   |
|-----------|-----------------------------------------------|-------|
|           |                                               |       |
| Leds      | how                                           |       |
| S 60      | Program<br>HELLO, LED!<br>2019-05-23 14:05:35 | â     |
| 🖾 Tr      | Program<br>HELL0, LED!<br>2019-05-23 14:05:43 | Ē     |
| S 🛱       | Program<br>HELL0, LED!<br>2019-05-23 14:05:51 | 0     |
| ⊠ Tr<br>⊒ | Program<br>HELLO, LEDI                        |       |
| PROGRAMS  | SETTING                                       | CLOUD |

| •          | edit program name ,frame<br>border                       |
|------------|----------------------------------------------------------|
| +          | add zone                                                 |
| Ø          | modify zone property<br>such as font size ,font<br>color |
| QÐ         | preview zoom                                             |
| êđ         | edit locked and unlocked interface                       |
| к Л<br>К У | maximize the selected zone                               |
| *          | send program                                             |

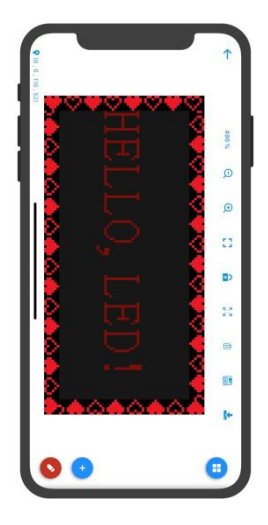

### PC version user manual

**[Installation]** please install the Ledshow TW 2017 software. The computer must support wireless network card device, compatible with PCI and USB wireless network card ,compatible with XP, WIN 7, WIN 8, WIN 10.

Step1: after install software,double click the software icon to run the software.
Step2: open the wireless connection,the controller WIFI name will be "BX+ controller bard code" or the controller bar code only,click to connect.

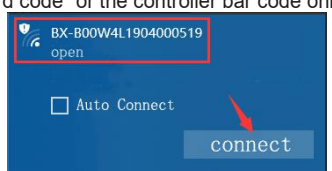

- Step3: setup—>set screen parameters—> enter into "888'to setup the screen parameters ,select the controller mode and width /height then click"upload parameters"
- Step4: edit program,add the "text/image zone,""subtitle zone""colorful word""time zone""weather zone "sensor zone "Etc.
- Step 5: send program

Click "sent" button, then program will display on screen.

## 1. How to change the WIFI password?

A: Click "setup"—>"WIFI password", change the "WIFI name" and "WIFI password", if only modify the password, should forget the old network firstly ,then connect again will be ok.

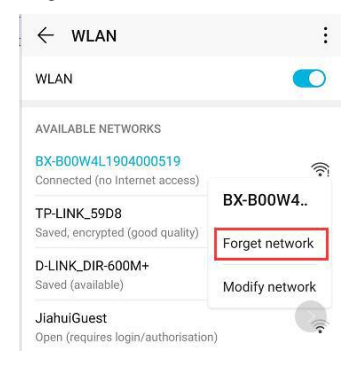

# 2.Continue the WLAN or not when prompt"this WLAN network has no internet access,connect anyway?"

A: Select the "connect" then can send program correctly.

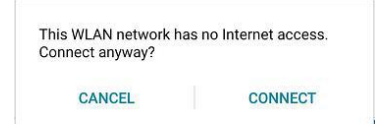

#### 3. How to do if forget the WIFI password ?

A: Press the "WIFI RST"button 10s,release it when the controller WIFI signage red light is flashing,the controller WIFI password will be cancel ,then user can reset the WIFI password .

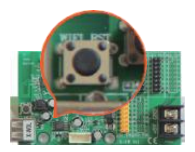

# X-W series parameters(built-in antenna)

| Model | Control size                    | Interface              |
|-------|---------------------------------|------------------------|
| X-W2L | 1024*16 512*32                  | 1nos T8 and 2nos T12   |
| X-W2  | 2048*16 1024*32                 | 1 nos T8 and 2 no T12  |
| X-W3L | 2048*16 1024*32 672*48          | 1 nosT8 and 3 nos T12  |
| X-W3  | 3200*16 2048*32 1344*48         | 1 nos T8 and 3 nos T12 |
| X-W4L | 3200*16 2048*32 1344*48 1024*64 | 2 nos T8 and 4nosT12   |
| X-W4  | 3200*32 2112*48 1600*64         | 2 nosT8 and 4nosT12    |

## 6W series parameters(outside antenna)

| Model  | Control size                                           |
|--------|--------------------------------------------------------|
| BX-6W0 | Single color 32K pixels : 2048*16、1024*32、512*64       |
|        | Dual color 24K pixels:1536*16、768*32、384*64            |
|        | Tri -color 16K pixels:1024*16、512*32、256*64、128*128    |
|        | Interface : 2 nos T8+4 nos T12+2 nos T75               |
| BX-6W1 | Single color 64K pixels : 3200*16、2048*32、1024*64      |
|        | Dual color 48K pixels:3072*16、1536*32、768*64           |
|        | Tri-color 32K pixels : 2048*16、1024*32、512*64、256*128  |
|        | Interface : 2 nos T8+4 nos T12+2 nos T75               |
| BX-6W2 | Single color 128K pixels : 3200*32、3200*16、2048*64     |
|        | Dual color 96K pixels:3200*16、3072*32、1536*64          |
|        | Tri-color 64K pixels : 3200*16、2048*32、1024*64、512*128 |
|        | Interface : 2 nos T8+4 nos T12+2 nos T75               |
| BX-6W3 | Single color 128K pixels : 3200*32、2048*64、1024*128    |
|        | Dual color 96K pixels : 3072*32 、 1536*64 、 768*128    |
|        | Interface : 4 nos T8 + 8 nos T12                       |